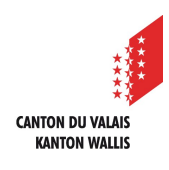

1

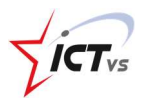

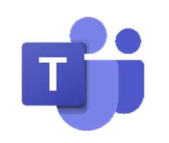

# COMMENT PLANIFIER UNE VISIOCONFÉRENCE AVEC LES ÉLÈVES DE MA CLASSE ?

Tutoriel pour un environnement Windows et Mac OSX Version 2.0 (28.09.2020)

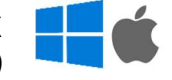

# PLANIFIER UNE VISIOCONFÉRENCE

Dans l'onglet « Calendrier », cliquez sur « Nouvelle réunion »

|                   | Ľ       |               | Recherchez ou t    | apez une commande |                         | <b>N</b> 2          |
|-------------------|---------|---------------|--------------------|-------------------|-------------------------|---------------------|
| Activité          | Ē       | Calendrier    |                    |                   | Q1 Rejoindre maintenant | + Nouvelle réunion  |
| E<br>Conversation | ٢       | Aujourd'hui < | > mars 2020 - avri | il 2020 🗸         |                         | 🗇 Serence travail 🗸 |
| E Calendrier      |         | 30<br>Lundi   | 31<br>Mardi        | 01<br>Mercredi    | 02<br>Jeudi             | 0<br>Vendredi       |
| Appels            | 08 h 00 |               |                    |                   |                         |                     |
|                   | 09 h 00 |               |                    |                   |                         |                     |
|                   | 10 h 00 |               |                    |                   |                         |                     |
| Applications      | 11 h 00 |               |                    |                   |                         |                     |
| Aide              | 12 h 00 |               |                    |                   |                         |                     |

#### Configurez votre réunion :

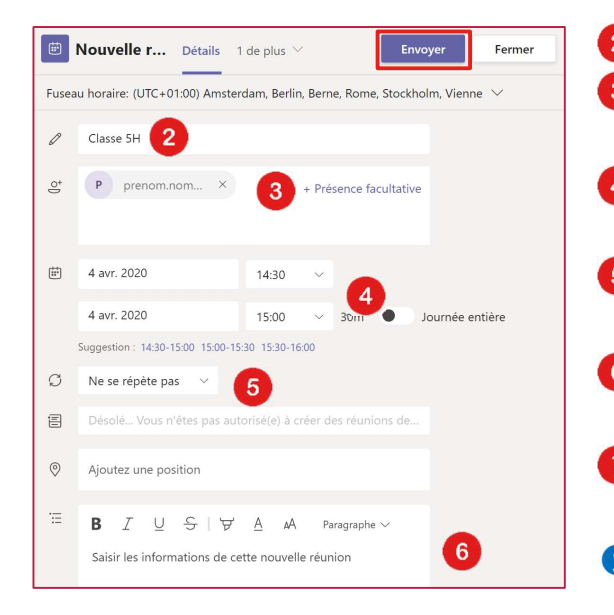

- 2 Titre de votre visioconférence
- Ajouter les élèves ou la classe que vous souhaitez inviter
- 4 Date et heure du début et de la fin du cours
- 5 Il est possible de configurer une récurrence de la réunion
- 6 Vous pouvez ajouter les informations que vous souhaitez communiquer aux élèves.
- Cliquez sur « Envoyer ». Un message d'invitation est envoyé aux élèves.
- Le cours est automatiquement ajouté à votre calendrier Teams et également dans le calendrier des participants invités.

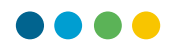

# COMMUNIQUER LE LIEN DE LA VIDÉO CONFÉRENCE

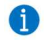

Vous avez reçu sur votre boîte de messagerie le lien vers la visioconférence (selon les invités ajoutés au point 3)

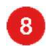

Copiez le lien de la visioconférence.

| Rejoindre la réunion Microsoft Teams                                        |
|-----------------------------------------------------------------------------|
| En savoir plus sur Teams Options de réunion                                 |
|                                                                             |
| L'application Teams est disponible pour les enseignants du canton du Valais |
| Aide                                                                        |

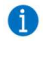

9

Rédigez le texte (selon exemple ci-dessous) qui sera communiqué à vos élèves.

Collez le lien de la visioconférence.

| Chers élèves,<br>Ci-dessous, vous trouvez le lien qui vous permettra de rejoindre la vidéo conférence :<br>De : M. Prénom Nom<br>A : Classe 5H – Sion<br>Date : Jeudi 9 avril 2020<br>Horaire : de 14h00 à 15h00<br>Rejoindre la réunion Microsoft Teams<br>Bonne journée.<br>Prénom Nom |                                                                                                    |                      |
|----------------------------------------------------------------------------------------------------|----------------------------------------------------------------------------------------------------|----------------------|
| Ci-dessous, vous trouvez le lien qui vous permettra de rejoindre la vidéo conférence : De : M. Prénom Nom A : Classe 5H – Sion Date : Jeudi 9 avril 2020 Horaire : de 14h00 à 15h00  Rejoindre la réunion Microsoft Teams 9 Bonne journée. Prénom Nom                                    | Chers élèves,                                                                                         |                      |
| De : M. Prénom Nom<br>A : Classe 5H – Sion<br>Date : Jeudi 9 avril 2020<br>Horaire : de 14h00 à 15h00<br>Rejoindre la réunion Microsoft Teams<br>Bonne journée.<br>Prénom Nom                                                                                                    | Ci-dessous, vous trouvez le lien qui vous permettra de rejoindre l                                    | a vidéo conférence : |
| Rejoindre la réunion Microsoft Teams 9<br>Bonne journée.<br> <br>Prénom Nom                                                                                                    | De : M. Prénom Nom<br>A : Classe 5H – Sion<br>Date : Jeudi 9 avril 2020<br>Horaire : de 14h00 à 15h00 |                      |
| Bonne journée.<br> <br>Prénom Nom                                                                                                    | Rejoindre la réunion Microsoft Teams 9                                                                |                      |
|                                                                                                    | Bonne journée.<br> <br>Prénom Nom                                                                     |                      |
|                                                                                                    |                                                                                                    |                      |

1 Vous pouvez communiquer le tutoriel destiné aux élèves disponible sur le site de support.

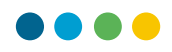

### **REJOINDRE LA VISIOCONFÉRENCE**

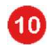

Dans votre calendrier Teams, vous pouvez cliquer sur la visioconférence que vous avez planifiée

| t       | Calendrier               |             | Q॔ Rejoindre main | tenant +           | Nouvelle réunion               |  |  |
|---------|--------------------------|-------------|-------------------|--------------------|--------------------------------|--|--|
| (†)     | Aujourd'hui <            | > avri      | il 2020 🗸         | <b>=</b>           | $ i$ Semaine de travail $\vee$ |  |  |
|         | 06<br>Lundi              | 07<br>Mardi | 08<br>Mercredi    | <b>09</b><br>Jeudi | <b>10</b><br>Vendredi          |  |  |
| 14 h 00 |                          |             |                   |                    |                                |  |  |
| 15 h 00 | Classe 5H<br>NOM Prenom3 | 10          |                   |                    |                                |  |  |
| 16 h 00 |                          |             |                   |                    |                                |  |  |
| 17 h 00 |                          |             |                   |                    |                                |  |  |

Si le cours a débuté, vous pouvez directement cliquer sur « Rejoindre » dans le calendrier Teams et passer directement au point <sup>12</sup>. Ce bouton est disponible 5 minutes avant le début de la réunion.

| Classe<br>5H  | Rejoin |
|---------------|--------|
| NOM<br>Prenom |        |

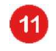

Vous pouvez ensuite cliquer « Rejoindre » afin de vous connecter

|                    | Micros | oft Teams         | Ľ        |          |          | Recherchez ou tapez une    | commande             |               |     |                             | NP      |
|--------------------|--------|-------------------|----------|----------|----------|----------------------------|----------------------|---------------|-----|-----------------------------|---------|
| Activité           | Ē      | Classe 5H Conve   | ersation | Détails  | Fichiers | Assistant de planification | Notes de la réunion  | Tableau blanc | 11  | Rejoindre                   | Fermer  |
| E<br>Conversation  | × A    | nnuler la réunion |          |          |          |                            |                      |               | Sui | vi                          |         |
| Calendrier         | Ø      | Classe 5H         |          |          |          |                            |                      |               | NP  | NOM Prenom3<br>Organisateur |         |
| <b>L</b><br>Appels | ¢)     | P prenom.non      | m@monec  | ole.ch × |          |                            | + Présence facultati | ve            | Р   | prenom.nom@mone<br>Inconnu  | cole.ch |

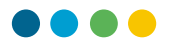

Cliquez sur « Rejoindre maintenant » pour débuter votre visioconférence

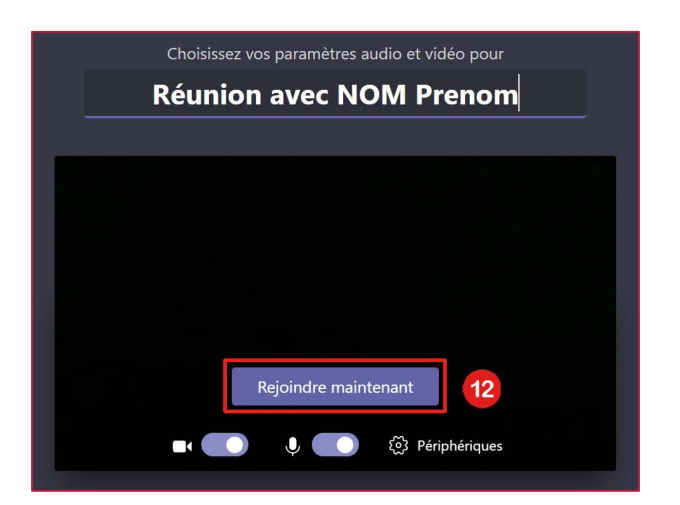

### AUTORISER LES ÉLÈVES À REJOINDRE LA VISIOCONFÉRENCE

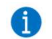

12

Lorsqu'un élève se connecte, vous recevez ce genre de message.

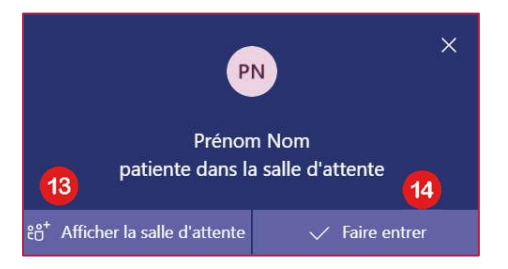

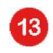

« Afficher la salle d'attente » vous permet d'accéder à l'ensemble des participants à votre visioconférence.

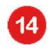

« Faire entrer » vous permet d'autoriser les participants qui se trouvent dans la salle d'attente à accéder à la visioconférence.

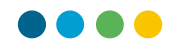

Ces élèves sont en attente de rejoindre la visioconférence.

Cliquez sur  $\checkmark$  pour accepter l'élève ou sur imes pour refuser l'élève.

| Participants                                              | ×   |
|-----------------------------------------------------------|-----|
| Inviter quelqu'un                                         | ତ   |
| <ul> <li>Dans la salle d'attente (1)</li> </ul>           | 16  |
| PN Prénom Nom 15<br>Invité                                | × ✓ |
| <ul> <li>Participants actuels à la réunion (1)</li> </ul> | (   |
| NOM Prenom3<br>Organisateur                               |     |

15

16

6

17

Vous pouvez également gérer les options suivantes sur chaque participant :

... désactiver le micro de l'élève

18 ... supprimer l'élève de la visioconférence

| Part    | icipar                                | nts  |                   | ×       |  |  |  |  |  |
|---------|---------------------------------------|------|-------------------|---------|--|--|--|--|--|
| Invit   | ter quel                              | ୍ଦ   |                   |         |  |  |  |  |  |
| Partici | Participants actuels à la réunion (2) |      |                   |         |  |  |  |  |  |
| NP      | NOM Prenom3<br>Organisateur           |      |                   |         |  |  |  |  |  |
| PN      | Préno<br>Invité                       | m No | m                 |         |  |  |  |  |  |
|         | 17                                    | Ŷ    | Désactiver le mic | ro du   |  |  |  |  |  |
|         |                                       | SZ   | Épingler          |         |  |  |  |  |  |
|         | 18 🗢 Supprimer un participant         |      |                   |         |  |  |  |  |  |
|         |                                       | Ľ    | Désigner comme    | partici |  |  |  |  |  |

1

Avant de quitter la visioconférence, assurez-vous de mettre fin à la réunion, sans quoi les élèves pourront continuer à communiquer sans votre présence.